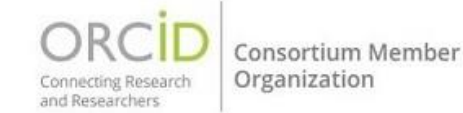

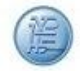

Коли ви імпортуєте свою роботу з такої бази даних, як <u>Crossref Metadata Search</u> або <u>Scopus</u> -Elsevier, повний список учасників буде автоматично включений у запис про роботу. Якщо ви вручну додасте роботу до свого запису, використовуючи опції «Додати DOI», «Додати ідентифікатор PubMed» або «Додати вручну», ви будете автоматично додані як учасник роботи. Однак вам доведеться вручну додати свою роль учасника, а також інших учасників

## Додавання своєї ролі учасника

Коли ви додаєте роботу до свого запису вручну за допомогою опцій «Додати DOI (Add DOI)», «Додати ідентифікатор PubMed (Add PubMed ID)» або «Додати вручну (Add manually)», ви автоматично додаєтеся як учасник роботи.

Ви можете вказати свою роль учасника, використовуючи меню, що розкривається в розділі «Учасники (Contributors)» (14 доступних варіантів засновані на <u>CRedit – Таксономія ролей</u> <u>учасників</u>).

| Contributors<br>Your contributions to this work |  |  |  |  |  |
|-------------------------------------------------|--|--|--|--|--|
| No Specified Role                               |  |  |  |  |  |
| Add another role                                |  |  |  |  |  |

## Додавання інших учасників

Щоб додати інших учасників до свого робочого запису, натисніть «Додати ще одного учасника (Add another contributor)» та введіть ім'я та роль учасника.

| Contributors                                                        |   |
|---------------------------------------------------------------------|---|
| Your contributions to this work                                     |   |
| No Specified Role                                                   | • |
| Add another role                                                    |   |
| Contributors to this work (1)                                       |   |
| Sofia Maria Hernandez Garcia<br>New Arizona State University, ORCID |   |
| Add another contributor                                             |   |

Якщо учасник має кілька ролей, натисніть «Додати ще одну роль» під його ім'ям, щоб додати її.

| Con | tributors to this work (2)                                            |
|-----|-----------------------------------------------------------------------|
|     | D Sofia Maria Hernandez Garcia<br>New Arizona State University, ORCID |
|     | John Johnson                                                          |
| ••• | Data Curation                                                         |
|     | Add another role                                                      |

Ви можете змінити порядок відображення учасників у записі, клацнувши сірі точки зліва від учасника і перетягнувши їх у потрібне положення.

| Con               | tributors to this work (4)                                            |   |
|-------------------|-----------------------------------------------------------------------|---|
| •••               | D Sofia Maria Hernandez Garcia<br>New Arizona State University, ORCID |   |
|                   | John Johnson                                                          | Ō |
| •••               | Data Curation 👻                                                       |   |
|                   | Add another role                                                      |   |
| <u> </u>          | Matthew Smith                                                         | Ō |
| • •<br>• •<br>• • | Investigation 👻                                                       |   |
| _                 | Add another role                                                      |   |
| V                 | Carla Iglezia                                                         | Ō |
| • •<br>• •<br>• • | Formal Analysis 👻                                                     |   |
|                   | Add another role                                                      |   |

Щоб видалити автора, клацніть значок кошика поруч із ним.

| Cont | tributors to this work (4)                                          |   |
|------|---------------------------------------------------------------------|---|
| •••  | Sofia Maria Hernandez Garcia<br>New Arizona State University, ORCID |   |
|      | John Johnson                                                        | Ō |
| •••  | Data Curation                                                       |   |
|      | Add another role                                                    |   |

Після збереження змін та додавання роботи ви більше не зможете редагувати інформацію про автора. Якщо введена інформація неправильна, вам доведеться видалити автора, а потім додати його знову.

Наукова бібліотека ХНУРЕ